# Configurare SIP TLS tra CUCM-CUBE/CUBE-SBC

### Sommario

Introduzione Prerequisiti Requisiti Componenti usati Configurazione Esempio di rete Fasi della configurazione Verifica Risoluzione dei problemi Sommario

## Introduzione

Questo documento aiuta a configurare SIP Transport Layer Security (TLS) tra Cisco Unified Communications Manager (CUCM) e Cisco Unified Border Element (CUBE)

#### Prerequisiti

Cisco raccomanda la conoscenza di questi argomenti

- protocollo SIP
- Certificati di protezione

#### Requisiti

- La data e l'ora devono corrispondere sugli endpoint (si consiglia di avere la stessa origine NTP).
- CUCM deve essere in modalità mista.
- Ènecessaria la connettività TCP (aprire la porta 5061 su qualsiasi firewall di transito).
- Nel CUBE devono essere installate le licenze Security e UCK9.

#### Componenti usati

- SIP
- Certificati autofirmati

## Configurazione

### Esempio di rete

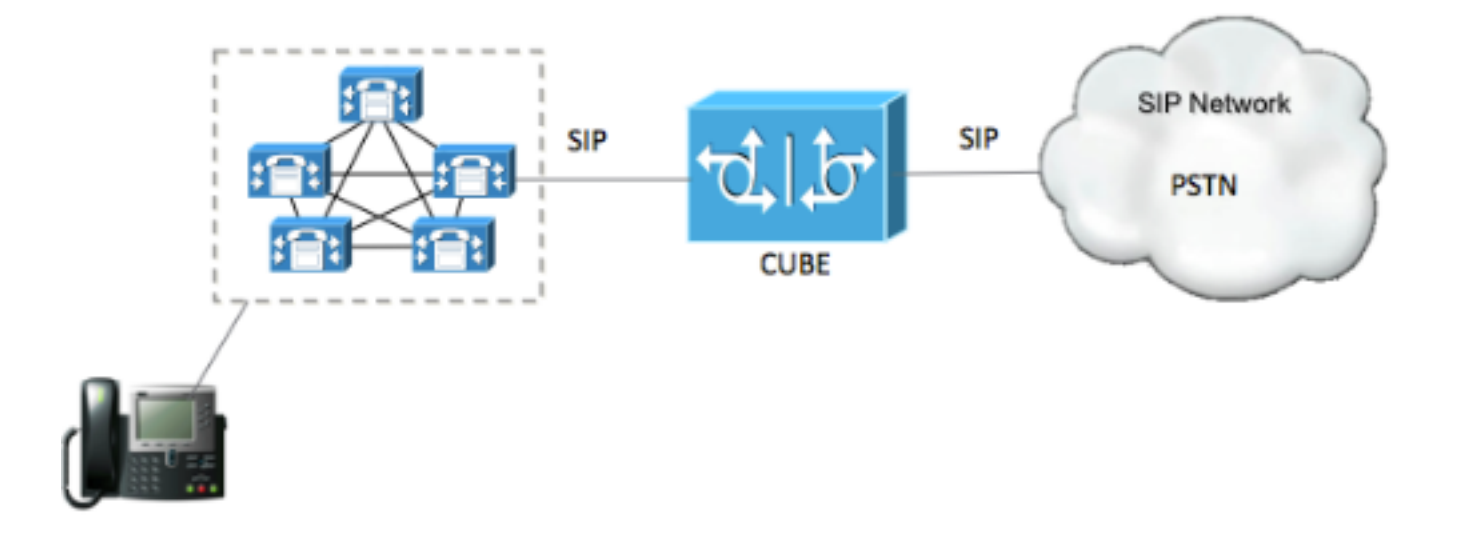

#### Fasi della configurazione

Passaggio 1. Creare un trust point per contenere il certificato autofirmato del CUBE

| crypto pki trustpoint CUBEtest(this can be any name)                             |
|----------------------------------------------------------------------------------|
| enrollment selfsigned                                                            |
| serial-number none                                                               |
| fqdn none                                                                        |
| ip-address none                                                                  |
| subject-name cn= ISR4451-B.cisco.lab !(this has to match the router's host name) |
| revocation-check none                                                            |
|                                                                                  |

rsakeypair ISR4451-B.cisco.lab !(this has to match the router's host name) Passaggio 2. Dopo aver creato il trust point, eseguire il comando Crypto pki enroll CUBEtest per ottenere i certificati autofirmati

crypto pki enroll CUBEtest

% The fully-qualified domain name will not be included in the certificate

Generate Self Signed Router Certificate? [yes/no]: yes Se la registrazione è corretta, è necessario attendersi l'output

Router Self Signed Certificate successfully created Passaggio 3. Dopo aver ottenuto il certificato, è necessario esportarlo

crypto pki export CUBEtest pem terminal II comando precedente deve generare il certificato seguente

% Self-signed CA certificate:

----BEGIN CERTIFICATE----

MIIBgDCCASqgAwIBAgIBATANBgkqhkiG9w0BAQUFADAeMRwwGgYDVQQDExNJUlI0 NDUxLUIuY2lzY28ubGFiMB4XDTE1MTIxNTAxNTAxNVoXDTIwMDEwMTAwMDAwMFow HjEcMBoGA1UEAxMTSVNSNDQ1MS1CLmNpc2NvLmxhYjBcMA0GCSqGSIb3DQEBAQUA A0sAMEgCQQDGtZ974Tfv+pngs1+cCeLZ/e0b2zq6CrIj4T1t+NS1G5sjMJ919/ix 7Fa6DG33LmEYUM1NntkLaz+8UNDAyBZrAgMBAAGjUzBRMA8GA1UdEwEB/wQFMAMB Af8wHwYDVR0jBBgwFoAU+Yy1UqKdb+rrINc7tZcrdIRMKPowHQYDVR00BBYEFPmM tVKinW/q6yDX07WXK3SETCj6MA0GCSqGSIb3DQEBBQUAA0EADQXG2FYZ/MSewjSH T88SHXq0EVqcLrgGpScwcpbR1mKFPpIhDVaJfH/FC6jnkGW7JFWcekA5Kp0tzYx4 LDQaxQ==

----END CERTIFICATE-----

% General Purpose Certificate:

----BEGIN CERTIFICATE-----

MIIBgDCCASqgAwIBAgIBATANBgkqhkiG9w0BAQUFADAeMRwwGgYDVQQDExNJUlI0 NDUxLUIuY2lzY28ubGFiMB4XDTE1MTIxNTAxNTAxNVoXDTIwMDEwMTAwMDAwMFow HjEcMBoGA1UEAxMTSVNSNDQ1MS1CLmNpc2NvLmxhYjBcMA0GCSqGSIb3DQEBAQUA A0sAMEgCQQDGtZ974Tfv+pngs1+cCeLZ/e0b2zq6CrIj4T1t+NS1G5sjMJ919/ix 7Fa6DG33LmEYUM1NntkLaz+8UNDAyBZrAgMBAAGjUzBRMA8GA1UdEwEB/wQFMAMB Af8wHwYDVR0jBBgwFoAU+Yy1UqKdb+rrINc7tZcrdIRMKPowHQYDVR00BBYEFPmM tVKinW/q6yDX07WXK3SETCj6MA0GCSqGSIb3DQEBBQUAA0EADQXG2FYZ/MSewjSH T88SHXq0EVqcLrgGpScwcpbR1mKFPpIhDVaJfH/FC6jnkGW7JFWcekA5Kp0tzYx4 LDQaxQ==

----END CERTIFICATE-----

Copiare il certificato autofirmato generato sopra e incollarlo in un file di testo con estensione .pem

L'esempio seguente è denominato ISR4451-B.ciscolab.pem

| - Computer    |                         |      |        |
|---------------|-------------------------|------|--------|
| File name:    | ISR4451-B.cisco.lab.pem |      | •      |
| Save as type: | All types (*.*)         |      | •      |
|               |                         |      |        |
| Hide Folders  |                         | Save | Cancel |
| 6             |                         |      | ,tł    |

Passaggio 4. Caricare il certificato CUBE in CUCM

- Amministratore sistema operativo CUCM > Sicurezza > Gestione certificati > Carica catena certificati/certificati
- Scopo certificato = CallManager-Trust
- Caricare il file .pem

|                                           | cinplationit/certificateopload.do                         |                 |
|-------------------------------------------|-----------------------------------------------------------|-----------------|
| oload Certificate/Certific                | ate chain                                                 |                 |
| Upload 🖳 Close                            |                                                           |                 |
|                                           |                                                           |                 |
| Status                                    |                                                           |                 |
| i Warning: Uploading a d                  | luster-wide certificate will distribute it to all servers | in this cluster |
| Inland Cartificate / Cartifi              | nata shain                                                |                 |
| Cortificate Durposo*                      |                                                           |                 |
| Description/friendly.name                 | CallManager-trust                                         | •               |
| Jpload File                               | Browse ISR4451-B cisco lab per                            |                 |
|                                           | Johnsen Iskittsi Didscollab.peni                          |                 |
| Upload Close                              |                                                           |                 |
|                                           |                                                           |                 |
| 3 * indianta and india                    | em.                                                       |                 |
| <ul> <li>Indicates required it</li> </ul> |                                                           |                 |

Passaggio 5. Scaricare il certificato autofirmato del gestore delle chiamate

- Trova il certificato con la dicitura Callmanager
- Fare clic sul nome dell'host
- Fare clic su Download file PEM
- Salvarlo sul computer

| did. Cisco Unified Operating System Administration                                                                                                    | Navigation Com Unified OS Administration D |
|----------------------------------------------------------------------------------------------------|--------------------------------------------|
| ter Calo United Communications Sections                                                                                                    | diaca Search Documentation About Logou     |
| ert/ficate Liet                                                                                                    |                                            |
| 👌 Generate Seffeigned - 🏠 lipitud Certificate Certificate chein - 👔 Generate CBA                                                                                                    |                                            |
| Refue                                                                                                    |                                            |
| 10 records found                                                                                                    |                                            |
| Centificate List (1 - 10 of 10)                                                                                                    | Rows per Page 50                           |
| nd Gestificate List where Gestificate 🔋 begins with 🚦 Califforager Find Ower Piter 👰 😐                                                                                                    |                                            |
| Centrale Connect Name Trate Key Trate Key Trate Distribution Issues By Distribution Issues By Distribution Issues | In Description                             |
|                                                                                                    | and the second second second second        |
| Certificate Details(Self-signed)                                                                                                    |                                            |
| Intps://10.201.196.162/cmplatform/certificateEdit.do?cert=/usr/local/cm/.security/CallMa                                                                                                    | nager/certs/Call                           |
|                                                                                                    | 1                                          |
| Certificate Details for CUCM1052, Calimanager                                                                                                    |                                            |
| Regenerate 📳 Generate CSR 🔋 Download .PEM File 🔋 Download .DER File                                                                                                    |                                            |
|                                                                                                    |                                            |
| Status                                                                                                    |                                            |
| (Denne and                                                                                                    |                                            |
| Status: Ready                                                                                                    |                                            |
| Certificate Settings                                                                                                    |                                            |
| Elle Name CallManager nem                                                                                                    |                                            |
| Cartificate Durnose CallManager                                                                                                    |                                            |
| Certificate Turpose Calimanager                                                                                                    |                                            |
| Certificate Group product-cm                                                                                                    |                                            |
| Description/friandly name) Salf-sioned certificate constant by system                                                                                                    |                                            |
| beschpdommenory name/ sen-signed certificate generated by system                                                                                                    |                                            |
| Certificate File Data                                                                                                    |                                            |
| [                                                                                                    |                                            |
| Version: V3                                                                                                    |                                            |
| Serial Number: 4A7B503A9A3D202AD7D54B1F874B7DF7                                                                                                    |                                            |
| SignatureAlgorithm: SHATWIthRSA (1.2.840.113549.1.1.5)<br>Issuer Name: LarcdoS, STaTexas, CN=CUCM1052, OU=orime, O=cisco, C=US                                                                                                    |                                            |
| Validity From: Thu Jul 21 13:11:22 CDT 2016                                                                                                    |                                            |
| To: Tue Jul 20 13:11:21 CDT 2021                                                                                                    |                                            |
| Subject Name: L=rcdn5, ST=Texas, CN=CUCM1052, OU=prime, O=cisco, C=US                                                                                                    |                                            |
| Key: K5A (1.2.840.113549.1.1.1)<br>Key value:                                                                                                    |                                            |
| 3082010a0282010100b803883f1177dcd68431efc16d7fdb127db637091d1d8e7b5                                                                                                    |                                            |
| 8d913a1689d2a289ea74fc1b42b5a571bc0abc1310e63b8924a84a3e7dc03e5001ac                                                                                                    |                                            |
| 4fb551b9f1569d44c1f336d5a1c2a80cbf65ebc93e2bb1619ca3d1c77984aeed1a752                                                                                                    |                                            |
| 3c433611d85f619725c8d116a5ab399765ed0851cdd73336244a7d214091f7a92be                                                                                                    |                                            |
| 3000/ae9130ee31959028016860020737890f03f6365308908606810059f303b77292<br>89d50f14b7d8d4ae303069072917f6491ba1083584cae22122bd6ed52dda1598353                                                                                                    |                                            |
|                                                                                                    |                                            |
| Recenerate Generate CSR Download DEM Elle Download DED Elle                                                                                                    |                                            |
| Regenerate Con Commodu .PEPI File Commodu .DEK File                                                                                                    |                                            |
|                                                                                                    |                                            |
| Class                                                                                                    |                                            |
| ciose                                                                                                    |                                            |
|                                                                                                    |                                            |

#### Passaggio 6. Caricare il certificato Callmanager.pem in CUBE

- Aprire Callmanager.pem con un editor di file di testo
- Copiare l'intero contenuto del file
- Eseguire i comandi this sul CUBO

enrollment terminal

revocation-check none

crypto pku authenticate CUCMHOSTNAME

(PASTE THE CUCM CERT HERE AND THEN PRESS ENTER TWICE)

You will then see the following:

Certificate has the following attributes:

Fingerprint MD5: B9CABE35 24B11EE3 C58C9A9F 02DB16BC

Fingerprint SHA1: EC164F6C 96CDC1C9 E7CA0933 8C7518D4 443E0E84

% Do you accept this certificate? [yes/no]: yes

If everything was correct, you should see the following:

Trustpoint CA certificate accepted.

% Certificate successfully imported Passaggio 7. Configurare il SIP per l'utilizzo del punto di attendibilità dei certificati firmato dal CUBE

sip-ua

crypto signaling default trustpoint CUBEtest Passaggio 8. Configurare i peer di composizione con TLS

dial-peer voice 9999 voip

answer-address 35..

destination-pattern 9999

session protocol sipv2

session target dns:cucm10-5

session transport tcp tls

voice-class sip options-keepalive

srtp

Passaggio 9. Configurare un profilo di sicurezza trunk SIP CUCM

- Pagina Amministratore CUCM > Sistema > Sicurezza > Profilo sicurezza trunk SIP
- Configurare il profilo come illustrato di seguito

| Status<br>Status: Ready                |                                           |             |
|----------------------------------------|-------------------------------------------|-------------|
| SIP Trunk Security Profile Informa     | tion                                      |             |
| Name*                                  | CUBE Secure SIP Trunk Profile             |             |
| Description                            | Secure SIP Trunk Profile authenticated by | null String |
| Device Security Mode                   | Encrypted                                 |             |
| incoming Transport Type*               | TLS                                       | •           |
| Outgoing Transport Type                | TLS                                       | •           |
| Enable Digest Authentication           |                                           |             |
| Nonce Validity Time (mins)*            | 600                                       |             |
| K.509 Subject Name                     | ISR4451-B.cisco.lab                       |             |
| incoming Port*                         | 5061                                      |             |
| Enable Application level authorization | n                                         |             |
| Accept presence subscription           |                                           |             |
| Accept out-of-dialog refer**           |                                           |             |
| Accept unsolicited notification        |                                           |             |
| Accept replaces header                 |                                           |             |
| Transmit security status               |                                           |             |
| Allow charging header                  |                                           |             |
| SIP V.150 Outbound SDP Offer Filterin  | 0* Use Default Filter                     | •           |

**Nota:** È di fondamentale importanza che il campo X.509 corrisponda al nome CN configurato in precedenza durante la generazione del certificato autofirmato

Passaggio 10. Configurazione di un trunk SIP su CUCM

- Assicurarsi che la casella di controllo SRTP consentito sia selezionata
- Configurare l'indirizzo di destinazione corretto e assicurarsi di sostituire la porta 5060 con la

#### porta 5061

Assicurarsi di selezionare il profilo di sicurezza trunk SIP corretto (creato nel passaggio 9)

| Destination Address is an SRV<br>Destination Address is an SRV | Idress                             | Destination | a Address IPv6 | Destination Port |
|----------------------------------------------------------------|------------------------------------|-------------|----------------|------------------|
| 1* 10.201.160.12                                               |                                    |             |                | 5061             |
| ITP Preferred Originating Codec*                               | 711ulaw                            |             | ]              |                  |
| ILF Presence Group*                                            | Standard Presence group            | -           |                |                  |
| IP Trunk Security Profile*                                     | ISR4451-B Secure SIP Trunk Profile | •           |                |                  |
| erouting Calling Search Space                                  | < None >                           | •           |                |                  |
| ut-Of-Dialog Refer Calling Search Space                        | < None >                           |             |                |                  |
| UBSCRIBE Calling Search Space                                  | < None >                           |             |                |                  |
| IP Profile*                                                    | Standard SIP Profile-options       | •           | View Details   |                  |
| STMF Signaling Method*                                         | No Preference                      |             |                |                  |

Salvare e ripristinare il trunk.

### Verifica

Poiché è stato abilitato il comando OPTIONS PING sul CUCM, il trunk SIP deve essere in stato FULL SERVICE

| Name *    | Description | Calling Search<br>Space | Device Pool | Route<br>Pattern | Partition    | Route<br>Group | Priority                                       | Trunk<br>Type | SIP Trunk Status | SIP Trunk Duration |
|-----------|-------------|-------------------------|-------------|------------------|--------------|----------------|------------------------------------------------|---------------|------------------|--------------------|
| ISR4451-8 |             | G711-Secure             |             |                  | SIP<br>Trunk | Full Service   | Time In Full Service: 0 day 0 hour 0<br>minute |               |                  |                    |

Lo stato del trunk SIP mostra il servizio completo.

Lo stato del dial peer viene visualizzato come segue:

| show d        | ial-pe      | er vo: | ice summary |              |     |      |              |           |        |
|---------------|-------------|--------|-------------|--------------|-----|------|--------------|-----------|--------|
| TAG<br>KEEPAL | TYPE<br>IVE | MIN    | OPER PREFIX | DEST-PATTERN | FER | THRU | SESS-TARGET  | STAT PORT |        |
| 9999          | voip        | up     | up          | 9999         | 0   | syst | dns:cucm10-5 |           | active |

### Risoluzione dei problemi

Abilita e raccoglie l'output di questi debug

debug crypto pki api debug crypto pki callbacks debug crypto pki messages debug crypto pki transactions debug ssl openssl errors debug ssl openssl msg debug ssl openssl states debug ip tcp transactions debug ccsip verbose Collegamento registrazione Webex:

https://goo.gl/QOS1iT